Cieľom funkcie **Evidencia inventúr** (**Sklad -> Karty -> Funkcie -> Evidencia inventúr**) je porovnanie resp. odstránenie prípadného rozdielu medzi evidenciou skladových zásob a skutočnosťou k určitému dátumu.

| Zoznam Filter (Bez filtra)                    |                                        |        |       |       |                        |          |        | Sklad 1 Sklad 1                                                                                                    | Zaviet  |
|-----------------------------------------------|----------------------------------------|--------|-------|-------|------------------------|----------|--------|----------------------------------------------------------------------------------------------------|---------|
| ∃ýchle vyhľadávarie ( <u>1</u> Číslo kar, 2N∂ | izov, 3 EAN kód, <u>4</u> Kód, 5 Kód 2 | §Kdd3] |       |       |                        |          |        | Zámemov.                                                                                                    |         |
| Číslo kar. Názov                              | EAN kód                                | Kód    | Kód 2 | Kód 3 | Sklad. cena MJ Počet M | J Cena 1 | Cena 2 | Cena 3 Cena 4 Cena 5 Cena 1 s DPH Cena 2 s DPH Cena 3 s DPH Cena 4 ~                                                                                                    | Oprava  |
| 1,00 Semsung S3                               | 1234567891234                          |        |       |       | 120,0000               | 43,000   |        | Wither a definiria skladov                                                                                                    | -       |
| 2,00 Samoung S5                               | 4235678941298                          |        |       |       | 350,0000               | 71,000   |        | Nataonia                                                                                                    | LE 2    |
| 3,00 Samoung S6                               | 1235689763456                          |        |       |       | 700,0000               | 49,000   |        | ivastevenie                                                                                                    | 1       |
| 4,00 Apple 55                                 | 8974561237454                          |        |       |       | 427,0000               | 68,000   |        | Ciselné rady                                                                                                    | YW      |
| 5.00 Sory Xpena                               | 4967691234967                          |        |       |       | 288.0000               | 28,080   |        | Kópia karty Ctrl+K                                                                                                    | -       |
|                                               |                                        |        |       |       |                        |          |        | Stav karty a skladu *                                                                                                    | Hradan  |
|                                               |                                        |        |       |       |                        |          |        | Inventúra (pôv. evidencia)                                                                                                    | Funkci  |
|                                               |                                        |        |       |       |                        |          |        | Evidencia inventúr                                                                                                    | Without |
|                                               |                                        |        |       |       |                        |          |        |                                                                                                    | Thurst  |
|                                               |                                        |        |       |       |                        |          |        | Zrušiť všetky označenia tlače                                                                                                    | Kontro  |
|                                               |                                        |        |       |       |                        |          |        | Nastaviť všetky karty ako používané                                                                                                    |         |
|                                               |                                        |        |       |       |                        |          |        | Kopírovanie položky "EAN kód" do položky Kód X 🔹 🕨                                                                                                    | Dottet  |
|                                               |                                        |        |       |       |                        |          |        | Presun položky "EAN kód" do položky Kód X +                                                                                                    | Paulius |
|                                               |                                        |        |       |       |                        |          |        | Kopírovanie položky Názov do položky iný názov                                                                                                    |         |
|                                               |                                        |        |       |       |                        |          |        | Presun položky Názov do položky iný názov                                                                                                    |         |
|                                               |                                        |        |       |       |                        |          |        | Zaradenie karty v skladoch                                                                                                    | 1       |
|                                               |                                        |        |       |       |                        |          |        | Zaradenie kariet v składoch                                                                                                    |         |
|                                               |                                        |        |       |       |                        |          |        | Zaradania kariat do skladu                                                                                                    |         |
|                                               |                                        |        |       |       |                        |          |        | Zanderie entrederich britt de dilede                                                                                                    |         |
|                                               |                                        |        |       |       |                        |          |        | Zarabenie nezaradenych kanec do skladu                                                                                                    |         |
|                                               |                                        |        |       |       |                        |          |        | Zmena cisia karty                                                                                                    |         |
|                                               |                                        |        |       |       |                        |          |        | Zmena dátumu zaradenia karty podľa pohybov                                                                                                    |         |
|                                               |                                        |        |       |       |                        |          |        | Hromadná zmena v skladových kartách                                                                                                    |         |
|                                               |                                        |        |       |       |                        |          |        | and the second second se |         |

# ANALÝZA PRÍPADNÉHO ROZDIELU A SPÔSOB JEHO ODSTRÁNENIA

- Skutočnosť je rovná evidencii nerobí sa nič
- Skutočnosť je menšia ako evidencia robí sa inventúrna výdajka ktorá sa ocení skladovou cenou v deň inventúry
- Skutočnosť je väčšia ako evidencia robí sa inventúrna príjemka ktorá sa ocení skladovou cenou v deň inventúry

**Upozornenie:** Ocenenie inventúrnych pohyboch a samotnej inventúry vychádza z finančného stavu skladu. Preto je potrebné aby sa **pred samotnou inventúrou odstránili prípadné výdaje do mínusu a skontroloval/prepočítal finančný stav skladu.** 

# **POSTUP VYKONANIA INVENTÚRY**

# 1. Kontrola výdaja do mínusu MJ pre výpočet skladovej ceny

Na zistenie výdajov do mínusu sa používa kontrola: Sklad - > Skladové Karty -> Kontroly -> Kontroly do mínusu Počty MJ (pre výpočet skladovej ceny).

| Čísla karie | et                | Sklady                                | Typ kontroly                                                                                                    |
|-------------|-------------------|---------------------------------------|----------------------------------------------------------------------------------------------------|
| <u>0</u> d  | 1,00              | 💿 Sklad 1 🛛 📓                         | Kontrola do mínusu počtu MJ (pre výpočet skl. ceny) 🔹                                                                                                    |
| Do          | 5,00              | ⊚ ⊻šetky sklady                       | Kontrola do mínusu počtu MJ (pre výpočet skl. ceny)<br>Kontrola do mínusu počtu MJ (pre počet MJ na sklade)                                                                                                    |
| Tlačítkom K | Kontrola spustíte | e operáciu kontroly skladových kariet | Sumarry inanchy stav vseusjen kanet<br>Sumarry inančný obrat všetkých kariet<br>Kontrola duplicity EAN kódu<br>Kontrola duplicity EAN kódu karty a EAN kódu dodával<br>Kontrola sadzieb DPH oproti nastaveniu v programe |

#### Zistený vydaj do mínusu sa odstráni:

- Upravením počiatočného stavu MJ.
- Upravením počtu MJ vo výdajke ktorá výdaj do mínusu spôsobila
- Pridaním chýbajúcej príjemky s dátumom starším alebo rovným dátumu výdajky ktorý vydaj do mínusu spôsobila
- Preskupením (dátumov) príjemky pred výdajku, ktorá výdaj do mínusu spôsobila -
  - Pri metóde váženého aritmetického priemeru to rieši funkcia Sklad -> Skladové karty -> Funkcie -> Prepočet skladových cien podľa pohybov v sklade -> Povolený rozsah preskupení pohybov.

| Hozsah kariet podľa čísla                                                    |                   |
|------------------------------------------------------------------------------|-------------------|
| 001 b0                                                                       |                   |
| <br>Do5,00                                                                   | Storno            |
| Použiť prídavné filtrovanie 📃                                                |                   |
| Prepočítať skladovú cenu aj v pohyboch vrátane zaúčtovaných v účtov, denníku | Zoznam do súboru. |
| Povolený rozsah preskupenia položiek pohybov                                 | 1                 |
|                                                                              |                   |

 Pri metóde **FIFO** je potrebne ručne zmeniť dátum alebo čas príjemky pred výdajku v ktorej bol vydaj do mínusu spôsobený.

# 2. Kontrola a prepočet finančného stavu

Na zistenie finančného stavu resp. správnosti výpočtu skladovej ceny, sa používajú:

# • Sklad -> Skladové karty -> Kontroly

- Sumárny finančný stav všetkých kariet
- Kontrola finančných stavov
- Kontrola výpočtu skladových cien podľa pohybov v sklade
- Prepočet finančného stavu
  - Odstránenie výdajov do mínusu podľa bodu 1.
  - Prepočet finančného stavu v sklade :
    - Pri metóde váženého aritmetického priemeru Sklad 
       Skladové Karty -> Funkcie -> Prepočet skladových cien podľa pohybov sklade - zaškrtnite voľby - Prepočítať skladovú cenu v pohyboch vrátane zaúčtovaných v účtovnom denníku.
    - Pri metóde FIFO spustime funkciu Prepočet ocenenia pohybov v sklade (Sklad -> Funkcie -> Prepočet ocenenia pohybov v sklade).

# 3. Vytvorenie inventúrneho záznamu

V Skladových kartách cez **Funkcie** -> **Evidencia inventúr** pridajte zápis s dátumom inventúry alebo s dátumom ku ktorému chcete inventúru vykonať.

| nventúra         | Omedzenie                                        |              |   |            |
|------------------|--------------------------------------------------|--------------|---|------------|
| <u>D</u> átum ir | iventúry                                         | 08.07.201    | 3 | <u>0</u> K |
| <u>P</u> oznám   | <a< td=""><td></td><td></td><td>Zrušiť</td></a<> |              |   | Zrušiť     |
| Prevziat         | hodnoty zo stare                                 | ej evidencie |   |            |
| Založiť z        | áznamy pre všet                                  | ky sklady    |   |            |
| Aktualiz         | ovať evidenčné :                                 | stavy        | V |            |

V prípade že sa inventúra vykonáva iba na určitú časť skladu, zadefinuje sa na záložke **Obmedzenie** filtrovací vyraz pre karty ktorých sa inventúra týka.

| Inventúra                              | Omedzenie                    |  |
|----------------------------------------|------------------------------|--|
| Číslo I<br>Typ (<br>Skup<br>Číslo kat. | kar.  <br>pol.<br>ina<br>sk. |  |

# 4. Vpísanie skutočnosti do inventúrneho záznamu

Do stĺpca Inventúra MJ sa vpíše zistená skutočnosť:

- ručne s možnosťou využitia funkcii (Inventúra skladových kariet -> Funkcie)
- z externého dokladu, alebo aplikácie mobilného skladníka

#### 5. Uzatvorenie inventúrneho záznamu a vytvorenie inventúrnych pohybov

# 5.1 Aktualizácia stavov

Pred uzatvorením inventúrneho záznamu je potrebne previesť aktualizáciu stavov :

 Aktualizácia stavov pre metódu váženého aritmetického priemeru

V okne **Inventúra skladových kariet** (Skladové karty -Funkcie -> Evidencia inventúr), tlačítko **Funkcie** -> **Aktualizácia stavov**.

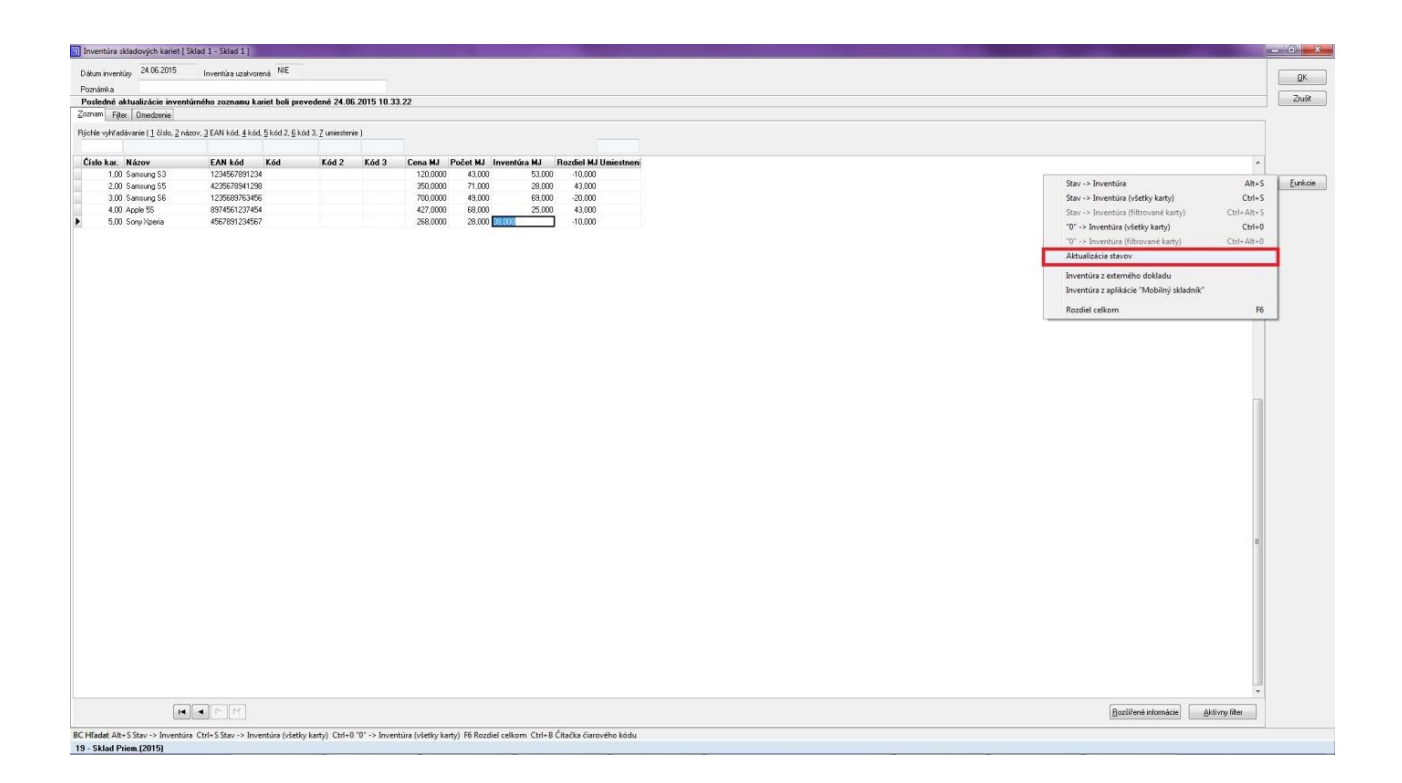

# Aktualizácia stavov pri vedení skladových zásob metódou FIFO

Je potrebne mat zaškrtnuté :

- Vytvorenie/aktualizácia vlastného inventúrneho zoznamu kariet
- Vytvorenie záznamov potrebných pre správne ocenenie inventúry
- Prepočítanie ocenenia inventúry podľa vytvoreného FIFO zoznamu

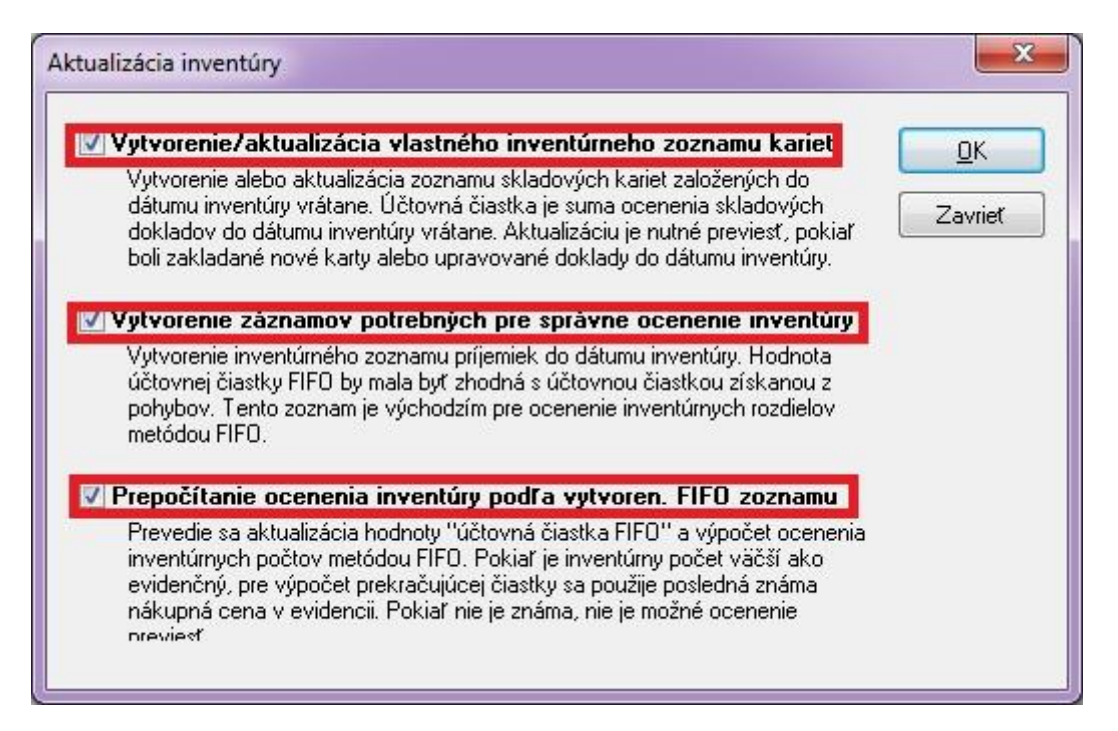

#### 5.2 Uzavretie inventúrneho záznamu

V **zozname inventúr** (Skladové karty -> Funkcie -> Evidencia inventúr) uzavriete inventúrny záznam cez tlačítko **Uzavrieť**.

| mam Filter [Bez filtra] |                     |                |         |
|-------------------------|---------------------|----------------|---------|
| íslo skl. Názov skl.    | Dátum inv. Poznámka | Uzav Omedzenie |         |
| 1 SKied I               | 24052015            | No.            |         |
|                         |                     |                |         |
|                         |                     |                |         |
|                         |                     |                |         |
|                         |                     |                |         |
|                         |                     |                |         |
|                         |                     |                |         |
|                         |                     |                |         |
|                         |                     |                |         |
|                         |                     |                |         |
|                         |                     |                |         |
|                         |                     |                |         |
|                         |                     |                |         |
|                         |                     |                |         |
|                         |                     |                |         |
|                         |                     |                |         |
|                         |                     |                |         |
|                         |                     |                |         |
|                         |                     |                |         |
|                         |                     |                |         |
|                         |                     |                |         |
|                         |                     |                |         |
|                         |                     |                |         |
|                         |                     |                |         |
|                         |                     |                |         |
|                         |                     |                |         |
|                         |                     |                |         |
|                         |                     |                |         |
|                         |                     |                |         |
|                         |                     |                |         |
|                         |                     |                |         |
|                         |                     |                |         |
|                         |                     |                |         |
|                         |                     |                | •       |
| 3                       |                     |                |         |
| lo kar.                 |                     |                | *<br>   |
| p pol.                  |                     |                | E E     |
| upina                   |                     |                | - (M) • |
|                         | e                   |                |         |

#### **5.3 Vytvorenie inventúrnych pohybov**

V **zozname inventúr** (Skladové karty -> Funkcie -> Evidencia inventúr) cez tlačítko **Funkcie** vytvorte **Skladový pohyb pre príjem/výdaj**.

|  |  |  |  | Pomocný dol    | sklad pre prij- |
|--|--|--|--|----------------|-----------------|
|  |  |  |  | Pernocný del   | oklad pre vý    |
|  |  |  |  | Skladový poh   | hyb pre pr      |
|  |  |  |  | Aktualizácia . |                 |
|  |  |  |  |                |                 |
|  |  |  |  |                |                 |
|  |  |  |  |                |                 |
|  |  |  |  |                |                 |
|  |  |  |  |                |                 |
|  |  |  |  |                |                 |
|  |  |  |  |                |                 |
|  |  |  |  |                |                 |
|  |  |  |  |                |                 |
|  |  |  |  |                |                 |
|  |  |  |  |                |                 |
|  |  |  |  |                |                 |
|  |  |  |  |                |                 |
|  |  |  |  |                |                 |
|  |  |  |  |                |                 |
|  |  |  |  |                |                 |
|  |  |  |  |                |                 |
|  |  |  |  |                |                 |
|  |  |  |  |                |                 |
|  |  |  |  |                |                 |
|  |  |  |  |                |                 |
|  |  |  |  |                |                 |
|  |  |  |  |                |                 |
|  |  |  |  |                |                 |
|  |  |  |  |                |                 |

V prípade, že sa zvoli **Aktualizácia evidencie po vytvorení dokladov** tak sa po vytvorení inventúrnych pohybov v evidencii invetúry prepočítaju učtovné stavy (Počet MJ) inventúry.

| Stredisko                                                                                                   | 0                                                                          |                                                                                  | ОК                                               |
|----------------------------------------------------------------------------------------------------|----------------------------------------------------------------------------|----------------------------------------------------------------------------------|--------------------------------------------------|
| Zákazka                                                                                                    | 0                                                                          |                                                                                  | Zrušiť                                           |
| Skladové príjmy 👿                                                                                           | 1                                                                          |                                                                                  |                                                  |
| refix číselného radu                                                                                        | 0000                                                                       |                                                                                  |                                                  |
| Skladové <u>v</u> ýdaje 👿                                                                                   |                                                                            |                                                                                  |                                                  |
| efix číselného radu                                                                                         | 0000                                                                       |                                                                                  |                                                  |
| UPOZORNENIE!<br>Tento inventúrny sk<br>ale aktuálny stav sk<br>Pokiaľ by k tejto siti<br>znovu s vypnutou k | :ladový výdaj bu<br>Iadu a môže sa<br>uácii došlo, opak<br>ontrolou výdaja | de s dátumom inver<br>stať, že vznikne výr<br>ujte vytváranie tohr<br>do mínusu. | ntúry. Ovplyvní<br>daj do mínusu.<br>oto dokladu |

# 6. Kontrola finančného stavu po inventúre a záverečné nastavenie

- Kontrola, prípadný prepočet finančného stavu sa vykoná podľa bodu 2.
- Po vykonaní inventúry je možné cele obdobie za ktoré bola vykonaná inventúra uzavrieť. Nastavenie - > Program -> Účtovné obdobie -> Nastavenie dielčích období.